# Y 軸を複数もつグラフの作成

複数のY軸を持つグラフを作成する操作を、Origin と Excel の場合に分けてご紹介します。 Origin では簡単な操作で作図できることを実感していただけます。

※使用した各ソフトウェアのバージョン: Origin 2021b、Excel 2016

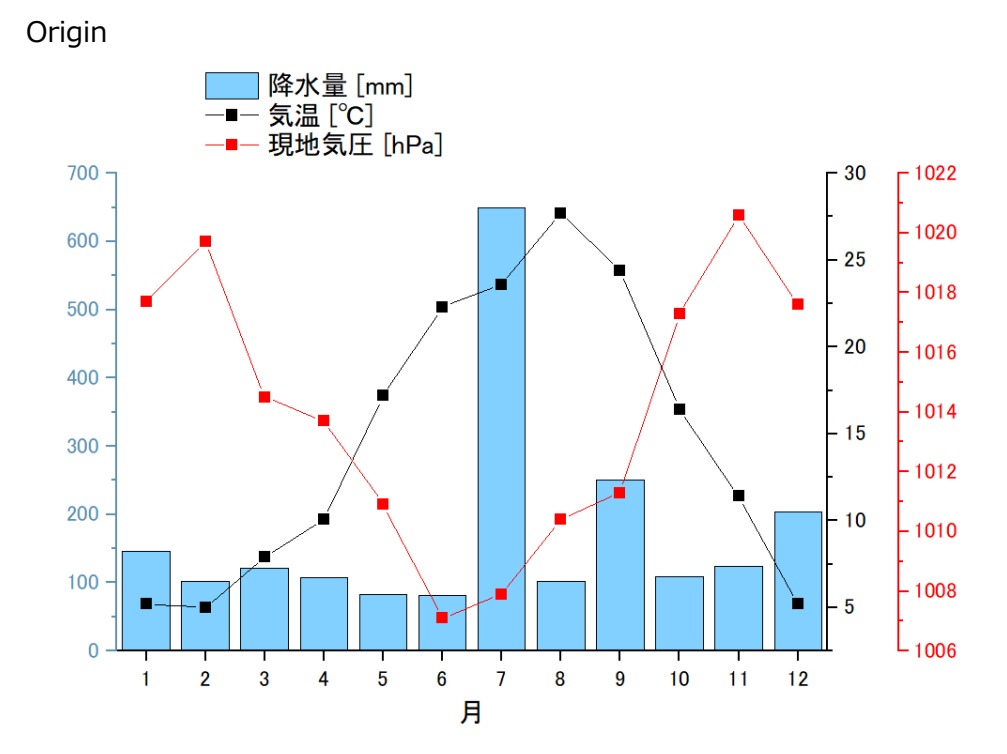

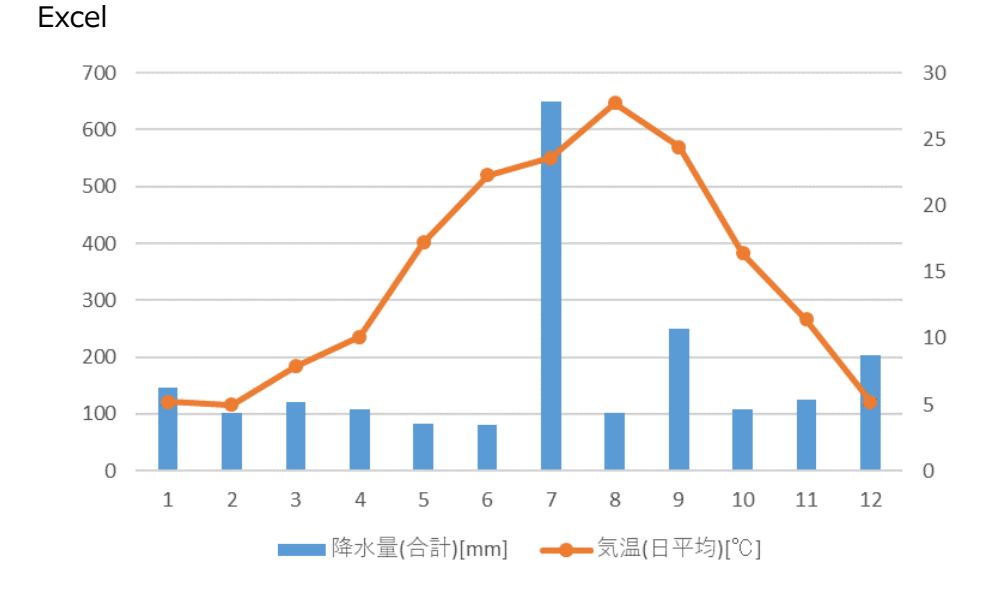

まず、2本のY軸を持つグラフの作成を比較します。

ここでは、新潟市における 2020 年の月ごとの降水量と気温のデータを用いて、

降水量を縦棒、気温を折れ線とシンボルで表すグラフを作成します。(出典:気象庁「過去の気象データ」)

## Origin の場合

1.データを選択し、「作図」メニューから「複数区分/軸」>「2Y 縦棒折れ線シンボル」を選択します。

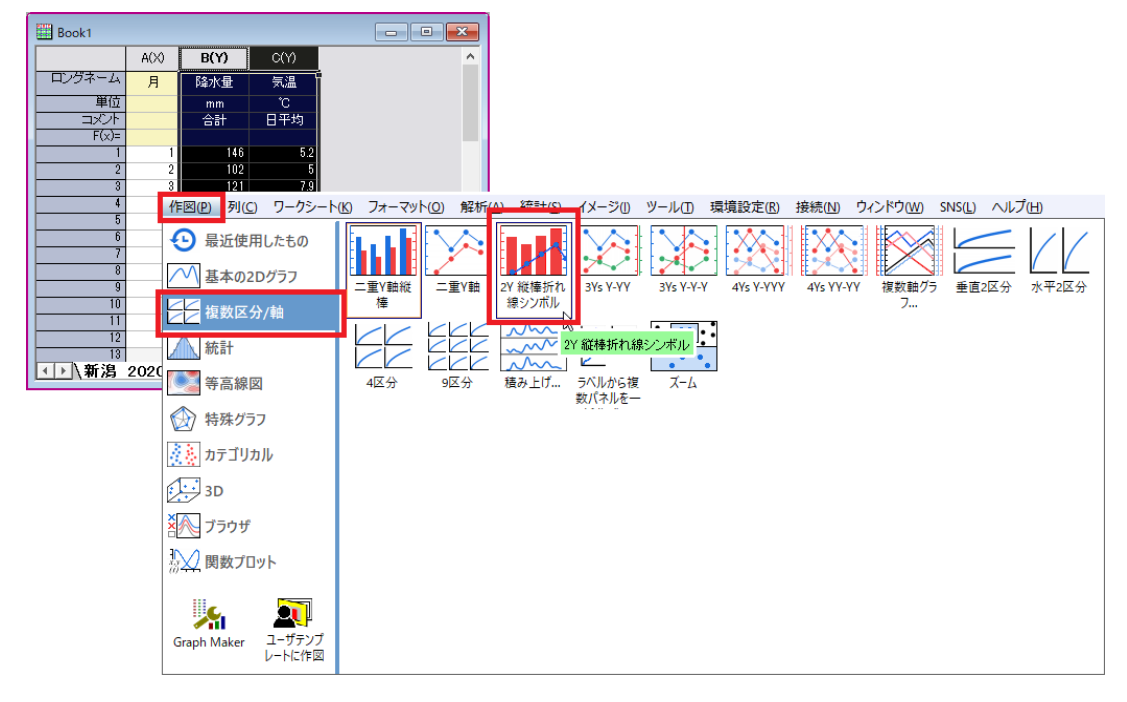

2. 降水量を縦棒、気温を線+シンボルで表す2つのY軸を持つグラフが作成されます。

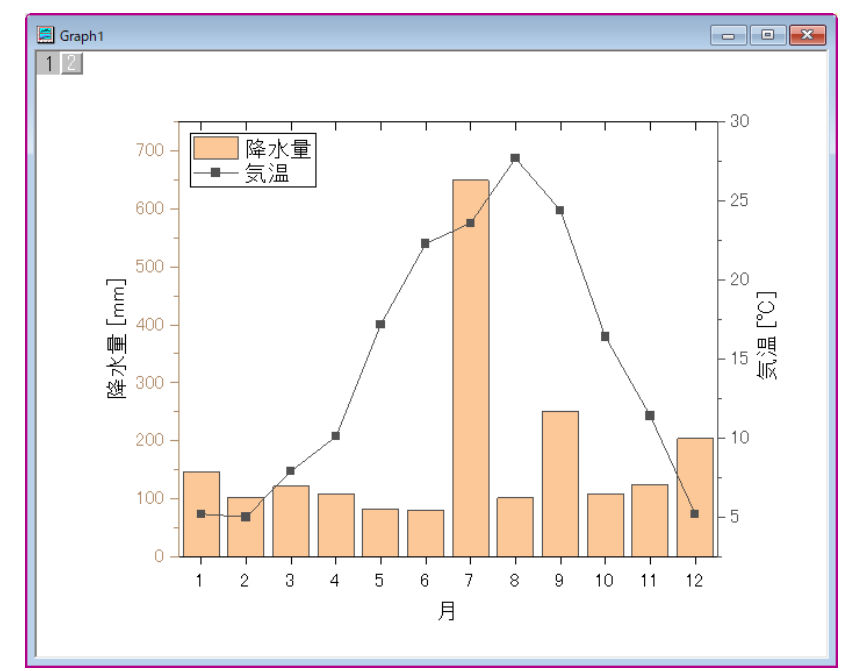

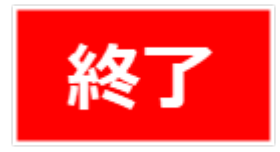

# Excel の場合

1.データを選択し、「挿入」タブ>「グラフ」グループから「おすすめグラフ」を選択します。

| ידר       | イル               | ホーム 挿入 /            |         | ページレイアウト 数                      |                     | データ                | 校閲                  | 表示                             | 開発                                      | Acroba                 | at Q         |
|-----------|------------------|---------------------|---------|---------------------------------|---------------------|--------------------|---------------------|--------------------------------|-----------------------------------------|------------------------|--------------|
| ビボ<br>デーン | ♪<br>ット<br>ブル ピァ | おすすめ テ<br>fileトテーブル | ■ ブル ■  | ■<br>■<br>■<br>像<br>オンライン<br>画像 | 8 - 4<br>1<br>1 - 4 | 🗖 ストア<br>🕽 マイ アドイン | پ<br>ک<br>۲۰۰۰ ۲۰۰۰ | <b>1</b> ?<br>おすすめ<br>グラフ      | -   <br>≪ - ili -<br>) - ⊡ -            | <b>パ・</b><br>前・<br>愛・  | した<br>で<br>で |
|           |                  | テーブル                |         | ×                               |                     | アドイン               | · -                 | 43                             | グラフ                                     |                        | Fa           |
| B1        |                  | •                   | ×       | / f <sub>×</sub> 降              | 水量(含                | 含計)[mm]            |                     | おすすめ<br>データを求<br>フを紹介<br>ワークシー | <b>グラフ</b><br>効率的に見す<br>する機能で<br>-トでデータ | せるお勧めの<br>す。<br>を選び、この | Dグラ<br>ボタ    |
|           | А                | В                   |         | С                               |                     | D                  | E                   | ンをクリック<br>一連のグ                 | りするだけで<br>ラフが示され                        | 、データに適<br>Lます。         | むした 十        |
| 1         | 月                | 降水量(合               | ≣+)[mm] | 気温(日平均                          | )[°C]               |                    |                     |                                |                                         |                        |              |
| 2         | 1                |                     | 146     | 5.2                             |                     |                    |                     |                                |                                         |                        |              |
| 3         | 2                |                     | 102     | 5                               |                     |                    |                     |                                |                                         |                        |              |
| 4         | 3                |                     | 121     |                                 | 7.9                 |                    |                     |                                |                                         |                        |              |
| 5         | 4                |                     | 108     |                                 | 10.1                |                    |                     |                                |                                         |                        |              |
| 6         | 5                |                     | 82      | 2 17.2                          |                     |                    |                     |                                |                                         |                        |              |
| 7         | 6                |                     | 80.5    | i 22.3                          |                     |                    |                     |                                |                                         |                        |              |
| 8         | 7                | 649.5               |         | 23.6                            |                     |                    |                     |                                |                                         |                        |              |
| 9         | 8                |                     | 101.5   |                                 | 27.7                |                    |                     |                                |                                         |                        |              |
| 10        | 9                | 250.5               |         | 24.4                            |                     |                    |                     |                                |                                         |                        |              |
| 11        | 10               | 108.5               |         | 16.4                            |                     |                    |                     |                                |                                         |                        |              |
| 12        | 11               | 124.5               |         | 11.4                            |                     |                    |                     |                                |                                         |                        |              |
| 13        | 12               |                     | 203.5   |                                 | 5.2                 |                    |                     |                                |                                         |                        |              |

2.表示された「グラフの挿入」ダイアログにて、「すべてのグラフ」タブの「組み合わせ」を開き、 各データ系列が使用するグラフの種類と軸を指定します。

今回は、降水量を「集合縦棒」、気温を「マーカー付き折れ線」のグラフ形式に指定します。

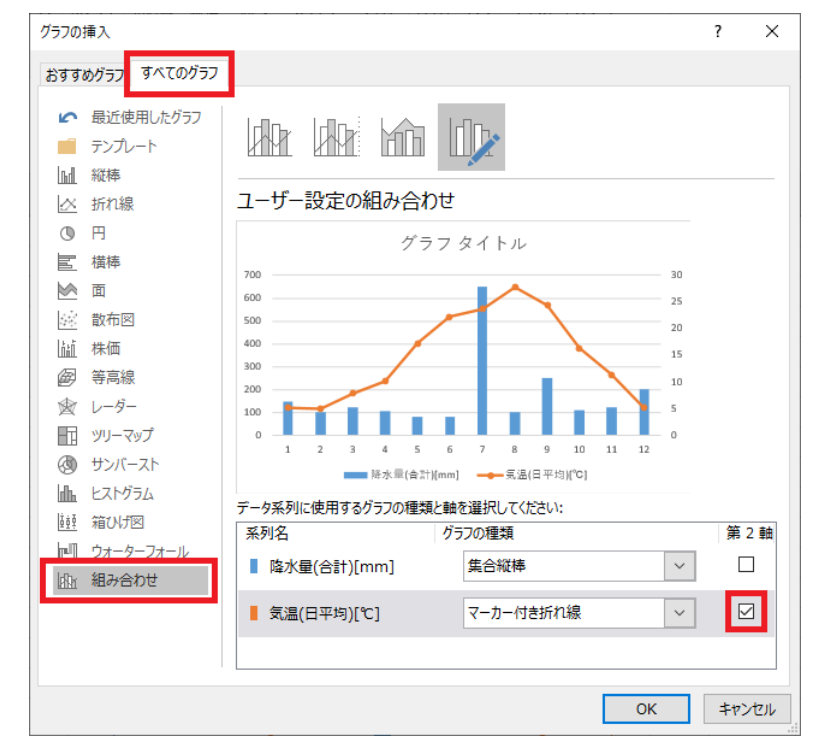

また、気温を第2軸に指定します。

3.グラフを選択した状態で、「グラフツール」の「デザイン」タブを開き「データ」グループの

「データの選択」を選択します。

表示されるダイアログにて、横軸に使用するデータを指定します。

| <u>2</u>     |                   | di i          | do         |   | データソースの選択                                          | ?    | ×       |
|--------------|-------------------|---------------|------------|---|----------------------------------------------------|------|---------|
| 行/列の<br>切り替え | □□□<br>データの<br>選択 | グラフの種類<br>の変更 | びラフの<br>移動 |   | グラフ データの範囲( <u>D</u> ): =Sheet1!\$B\$1:\$C\$13     |      | <b></b> |
| <u></u> -    | -9 5              | 種類            | 場所         | _ | 西 行/列の切り替え( <u>W</u> )                             |      |         |
|              | グラフの対<br>す。       | 度が<br>対象データ範囲 | を変更しま      |   | 凡例項目 (系列)( <u>5</u> ) 増 (頂目) 軸ラベル( <u>C</u> )      |      |         |
|              | 2.0               |               |            |   | □ 追加(A) □ 編集(E) × 削除(R)                            |      |         |
|              |                   |               |            |   | ☑ 降水量(合計)[mm]                                      |      | ^       |
|              |                   |               |            |   | ☑ 気温(日平均)[℃]                                     2 |      |         |
|              |                   |               |            |   |                                                    |      |         |
|              |                   |               |            |   | 4                                                  |      |         |
|              |                   |               |            |   | ☑ 5                                                |      | ~       |
|              |                   |               |            |   | 非表示および空白のセル( <u>H</u> ) OK                         | \$P) | vtul    |

#### 4. グラフが完成します。

|    | А  | В           | С          | D   |   | Е |   | F   |      | G      |    | H        | ł   |                    | I . |    | J          |
|----|----|-------------|------------|-----|---|---|---|-----|------|--------|----|----------|-----|--------------------|-----|----|------------|
| 1  | 月  | 降水量(合計)[mm] | 気温(日平均)[℃] | Q   |   |   |   |     |      | 0      |    |          |     |                    |     |    | — <u>o</u> |
| 2  | 1  | 146         | 5.2        |     |   |   |   |     | グラ   | ラクタ    | ィイ | トル       |     |                    |     |    |            |
| 3  | 2  | 102         | 5          | 700 |   |   |   |     |      |        |    |          |     |                    |     |    | 30         |
| 4  | 3  | 121         | 7.9        | 600 |   |   |   |     |      |        |    | $\wedge$ | _   |                    |     |    | 25         |
| 5  | 4  | 108         | 10.1       | 500 |   |   |   |     |      | ~      | 1  |          |     |                    |     |    | 20         |
| 6  | 5  | 82          | 17.2       | 400 |   |   |   |     | 1    |        |    |          |     | $\mathbf{\lambda}$ |     |    | 15         |
| 7  | 6  | 80.5        | 22.3       | 300 |   |   |   |     |      |        |    |          |     |                    |     |    | 100        |
| 8  | 7  | 649.5       | 23.6       | 200 |   |   |   |     |      |        |    |          |     |                    |     |    | 10         |
| 9  | 8  | 101.5       | 27.7       | 100 | - | - |   |     |      |        |    |          |     |                    |     |    | 5          |
| 10 | 9  | 250.5       | 24.4       | 0   | _ | - | - |     |      | 6      | -  | -        | _   | 10                 |     | 40 | 0          |
| 11 | 10 | 108.5       | 16.4       |     | 1 | 2 | 3 | 4   | 5    | D      | /  | 8        | 9   | 10                 | 11  | 12 |            |
| 12 | 11 | 124.5       | 11.4       |     |   |   |   | 降水量 | ē(合計 | -)[mm] | -  | - 気温(    | 日平均 | 3)['C]             |     |    |            |
| 13 | 12 | 203.5       | 5.2        | 0   |   |   |   |     |      | -0     |    |          |     |                    |     |    | -0         |

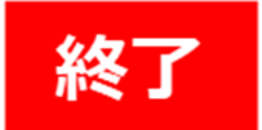

### 3軸を持つグラフの場合

Excel では、Y 軸を 2 つまでしか設定することができず、3 本以上の Y 軸を持つグラフを作成すること はできません。

しかし、Origin では3本以上のY軸を持つグラフであっても簡単に作成することができます。 ここでは Origin で3本のY軸を持つグラフを作成する操作の概要をご紹介します。 新潟市における2020年の月ごとの降水量・気温・気圧のデータを用いて、降水量を縦棒、 気温・気圧を折れ線とシンボルで表すグラフを作成します。(出典:気象庁「過去の気象データ」)

### Origin の場合

1.データを選択し、「作図」メニューから「複数区分/軸」>「3Ys Y-YY」を選択します。

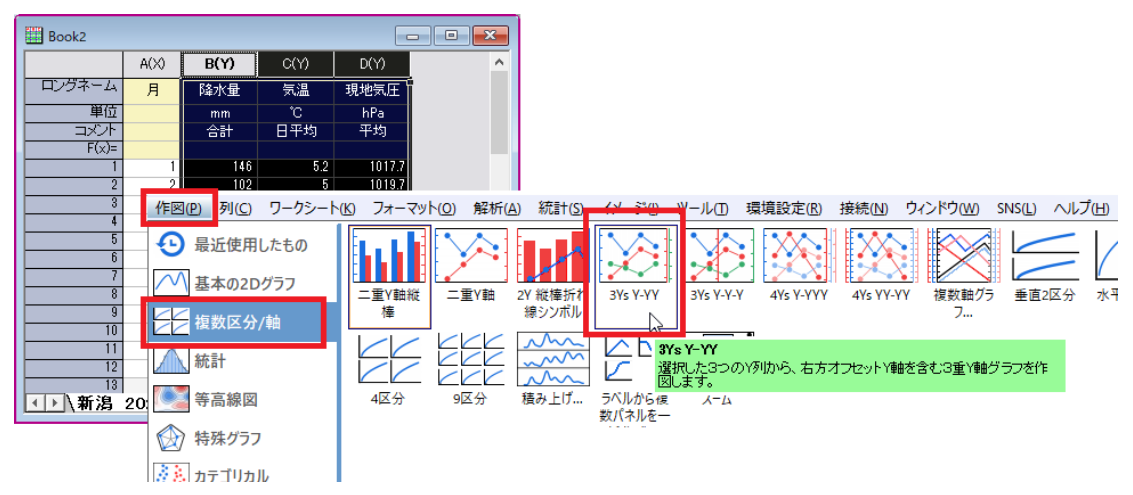

2. 左側に1つのY軸、右側に2つのY軸を持つ、線+シンボルグラフが作成されます。

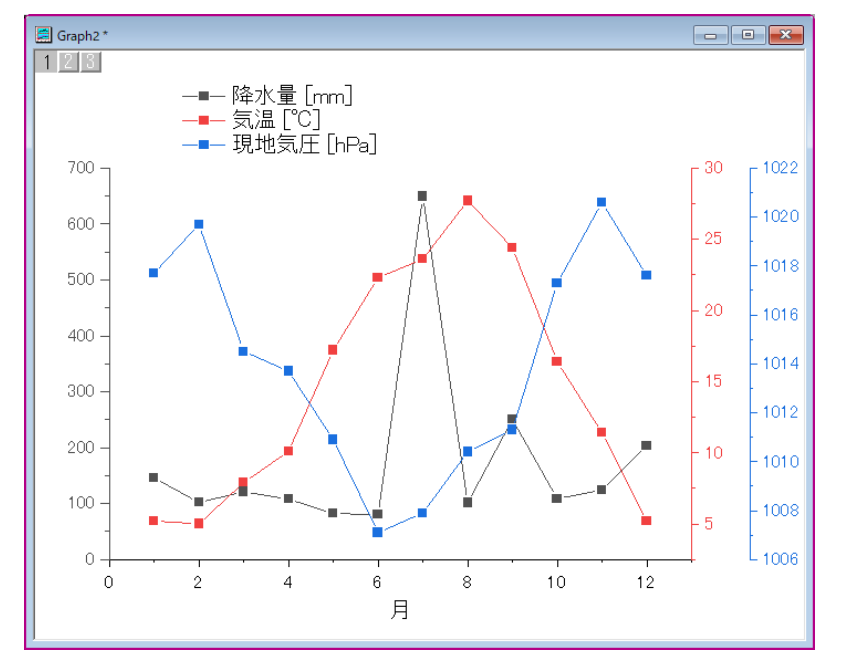

| ■ 作図の詳細 - プロット属性                                                                                                    | ? ×                                                                             |
|----------------------------------------------------------------------------------------------------|---------------------------------------------------------------------------------|
| <ul> <li>✓ Graph2</li> <li>✓ Layer1</li> <li>✓ [Book2]新潟 2020年(月ごとの値)! * 月*(20, 2)</li> <li>&gt; -✓ Layer2</li> <li>&gt; -✓ Layer3</li> </ul> | 表示 パターン 間隔 区分 ラベル<br>総<br>色(C) ■ 黒<br>スタイル(S) — 実線<br>太さ(W) 05                  |
|                                                                                                    | 透過率(T) 0 ⇒ % ○塗りつぶしのみ透過 塗りつぶし ●(O) ##32D0FF ▼ 階間色 なし ∨ パターン(P) なし ▼ 2番目の色 ■ 黒 ▼ |
| < >                                                                                                    | 大さ(D)     ● 目刻     ● 上端下端                                                       |
| 作図形式(T)<br>新た線<br>数布図<br>線+シンボル<br>縦種/横種                                                                                                    | アークブック OK キャンセル(C) 適用(A)                                                        |

3.3 データとも全て線+シンボルだと見づらいので、降水量を縦棒で表すよう編集します。

#### 4.以下のようなグラフが完成します。

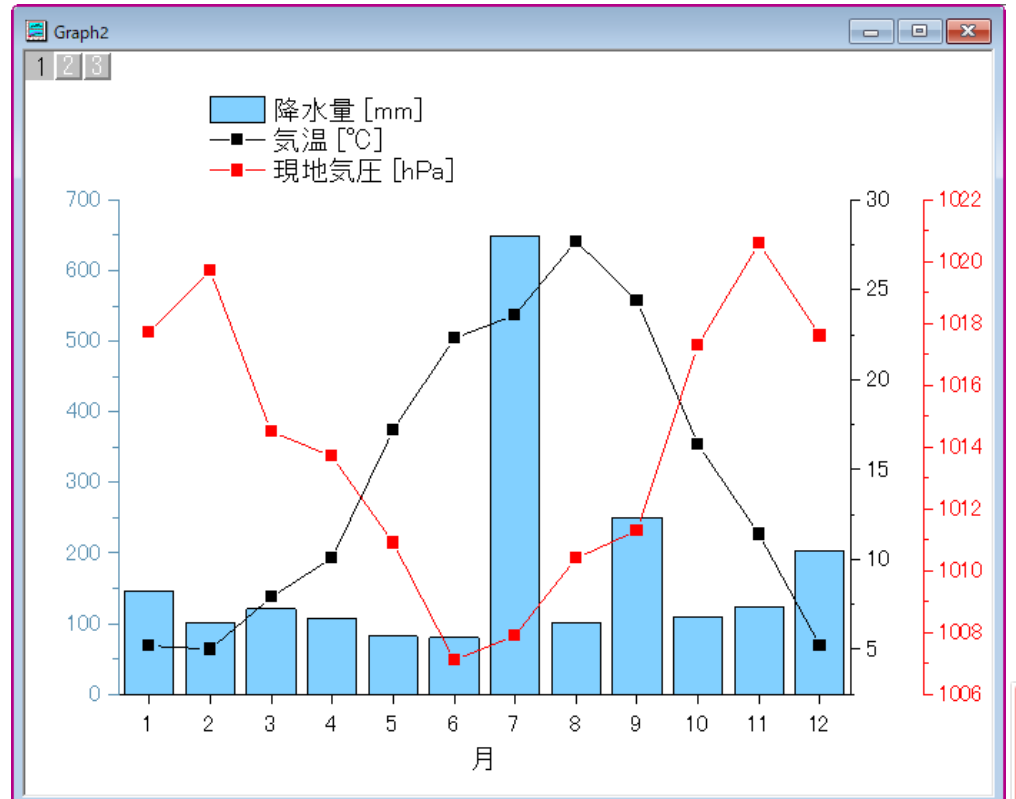

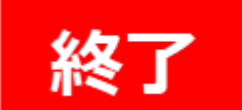

#### まとめ

Y軸が2つの場合、Origin・Excel ともに簡単な操作で作成できます。

しかし、Origin の場合は、細かいデータ選択をせずにグラフタイプを選択するだけで作図できるため、より手数が少ないことがわかります。

また、Y軸を2つまでしか設定できない Excel と違い、Origin では、より多くのY軸を持つグラフを 作図できます。その場合の操作も、データ列を選んでグラフタイプを選択するだけなのでとても簡単 です。

補足1:

Origin で 3 本の Y 軸を持つグラフを作成する場合、今回使用した「3Ys Y-YY」というグラフタイプと は別に「3Ys Y-Y-Y」というグラフタイプも用意されています。このグラフタイプを使用すると、左・ 右・中央に Y 軸を配置したグラフを作成することができます。

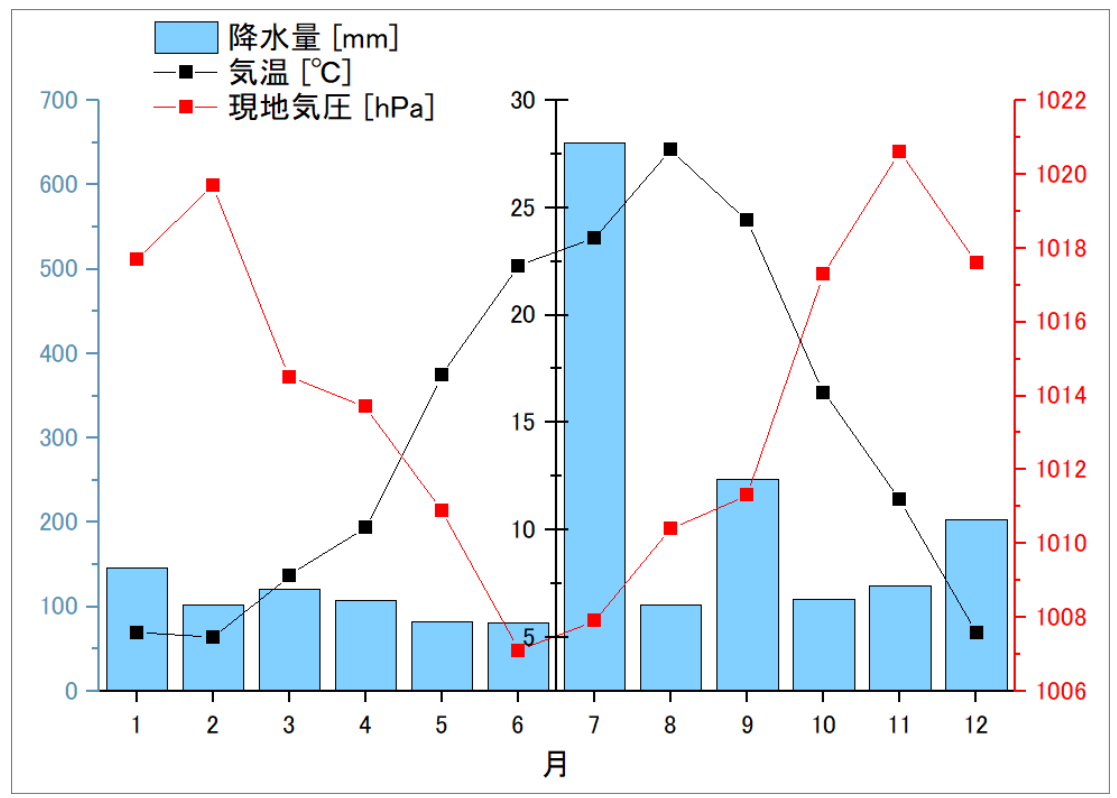

補足2:

Origin では、簡単に3本より多くのY軸を持つグラフを作成することも可能です。

「複数 Y 軸グラフ」というグラフタイプを選択すると、Y 軸の位置(左・右)や本数を任意で指定して グラフを作成することができます。

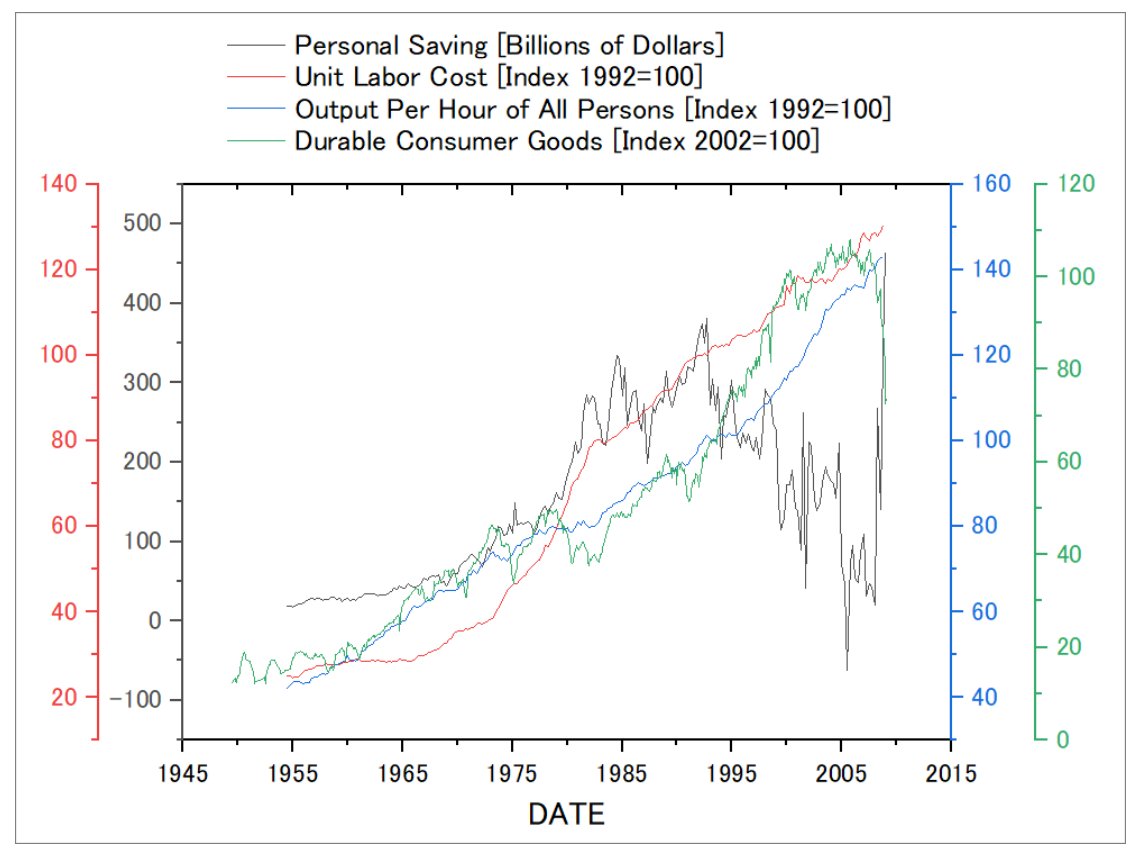